# **Anmeldung in Windows 10**

# mit lokalem statt Microsoft-Konto

#### Auch in der Insider Preview kann man sich lokal an Windows anmelden

Unter Windows 10 Pro Insider Preview kann man sich genauso ein lokales Konto einrichten, wie es auch unterWindows 8.0 / 8.1 möglich ist.

Höchstwahrscheinlich haben Sie ein Microsoft-Konto bei der Ersteinrichtung der Preview angegeben, möchten aber lieber ein lokales Konto, ohne dass die Einstellungen und Programme verloren gehen.

Öffnen Sie im Startmenü die "Einstellungen", dann "Konten".

#### Einstellungen – Konten

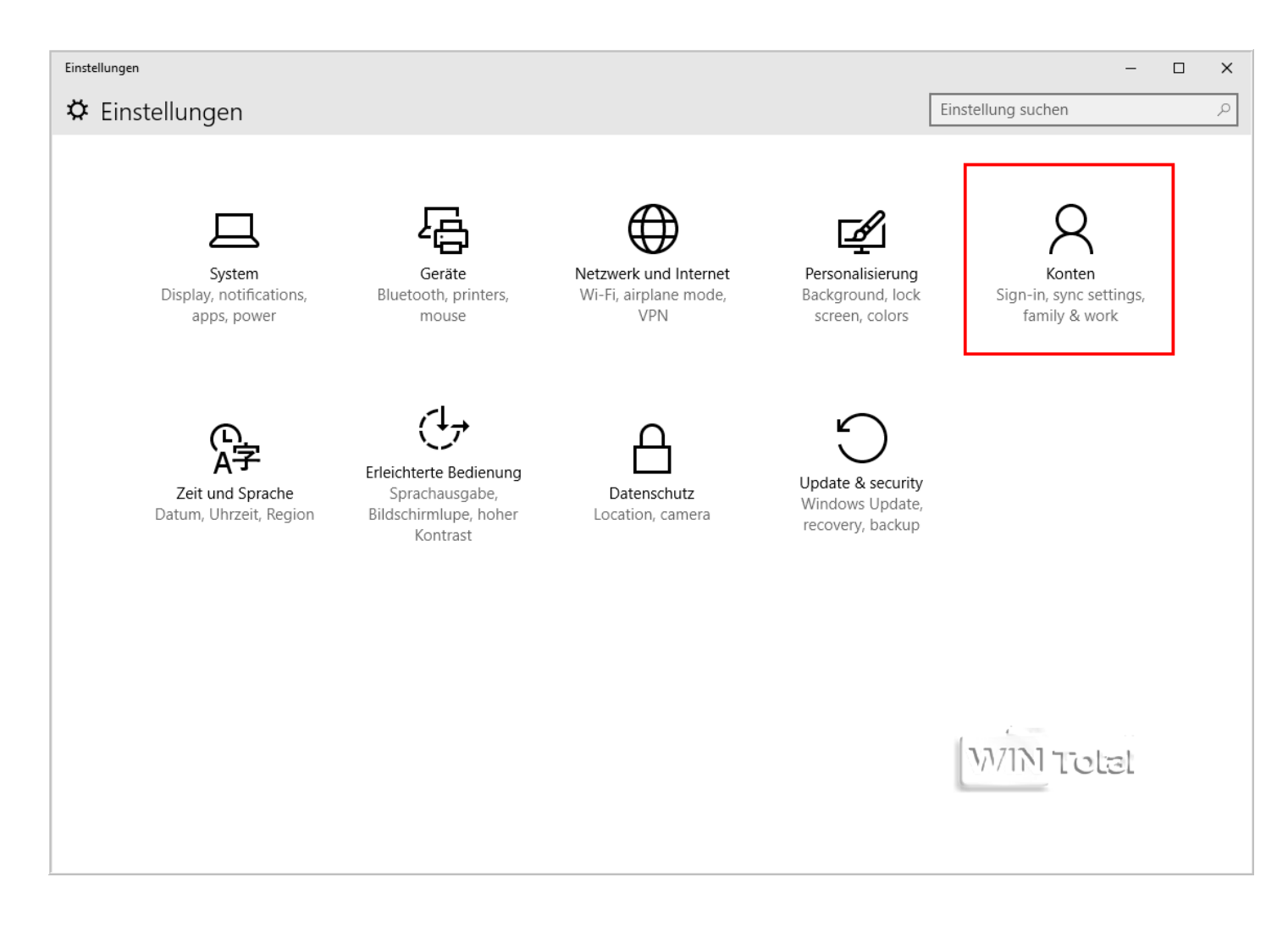

Dort wird unter "**Ihr Konto**" mit Ihrer E-Mail-Adresse (Microsoft-Konto) das momentan aktive Benutzerkonto angezeigt. Klicken Sie auf "**Stattdessen mit einem lokalen Konto anmelden**", darauf öffnet sich ein Fenster mit "**Zu einem Iokalen Konto wechseln**", wo Sie nun Ihr aktuelles Anmeldekennwort eingeben müssen. Nach "Weiter" melden Sie sich ganz normal an einem lokalen Konto mit neuem Benutzernamen und Passwort an. Danach wird ein Neustart verlangt.

#### Ihr Konto - Stattdessen mit einem lokalen Konto anmelden

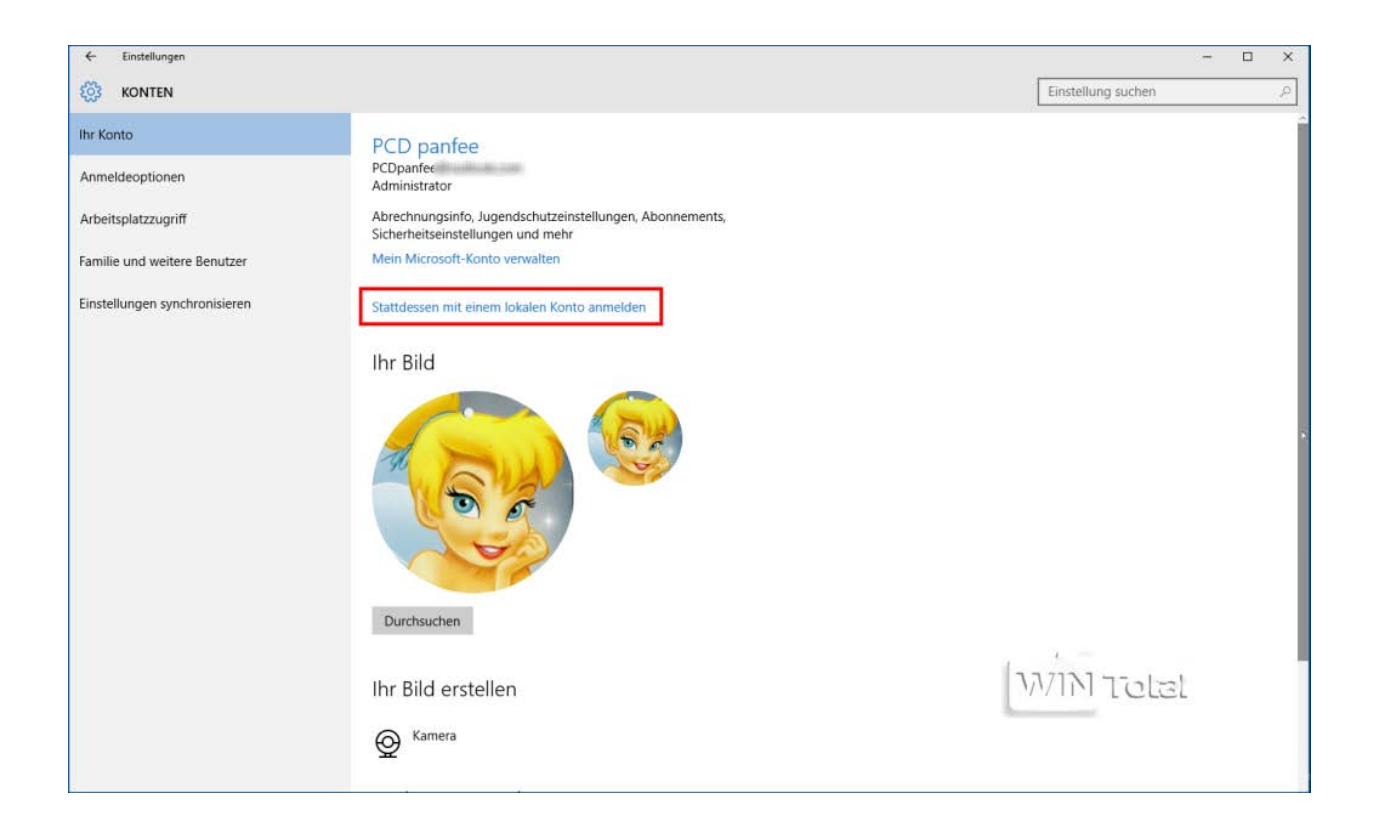

Zu einem lokalen Konto wechseln - Aktuelles Kennwort

# Zu einem lokalen Konto wechseln

Sie können auf diesem PC nur ein Konto verwenden, anstatt sich mit Ihrem Microsoft-Konto anzumelden. Da Sie sich dazu abmelden müssen, sollten Sie jetzt Ihre Arbeit speichern.

Zunächst müssen wir Ihr aktuelles Kennwort überprüfen.

| PCD par<br>PCDpanfee@ | nfee |        |           |
|-----------------------|------|--------|-----------|
| Aktuelles Kennwort    |      |        |           |
|                       |      |        |           |
|                       |      |        |           |
|                       |      |        |           |
|                       |      |        |           |
|                       |      |        | เสลา มาท  |
|                       |      | Weiter | Abbrechen |

Service-OS.de Helmut Korte

| € | Zu einem lok                                   | alen Konto wechs                             | eln      |             |           |   |
|---|------------------------------------------------|----------------------------------------------|----------|-------------|-----------|---|
|   | Geben Sie die folgend<br>Iokalen Konto bei Win | en Informationen ein. Ab jetzt r<br>dows an. | nelden S | ie sich mit | einem     |   |
|   | Benutzername                                   | PCDpan_fee                                   | ×        |             |           |   |
|   | Kennwort                                       |                                              |          |             |           |   |
|   | Kennwort erneut<br>eingeben                    |                                              |          |             |           |   |
|   | Kennworthinweis                                |                                              |          |             |           |   |
|   |                                                |                                              |          |             |           |   |
|   |                                                |                                              |          |             |           |   |
|   |                                                |                                              |          |             |           |   |
|   |                                                |                                              |          |             |           |   |
|   |                                                |                                              |          | <u>ve</u> i | เสลา 🕅    |   |
|   |                                                |                                              | V        | Veiter      | Abbrechen | ] |

Sie können aber auch einen weiteren Benutzer anlegen, der sich lokal an Windows anmelden soll. Klicken Sie die Kategorie "**Familie und weitere Benutzer**" an und gehen Sie unter "Weitere Benutzer" auf das Plus-Zeichen vor "**Diesem PC eine andere Person hinzufügen**".

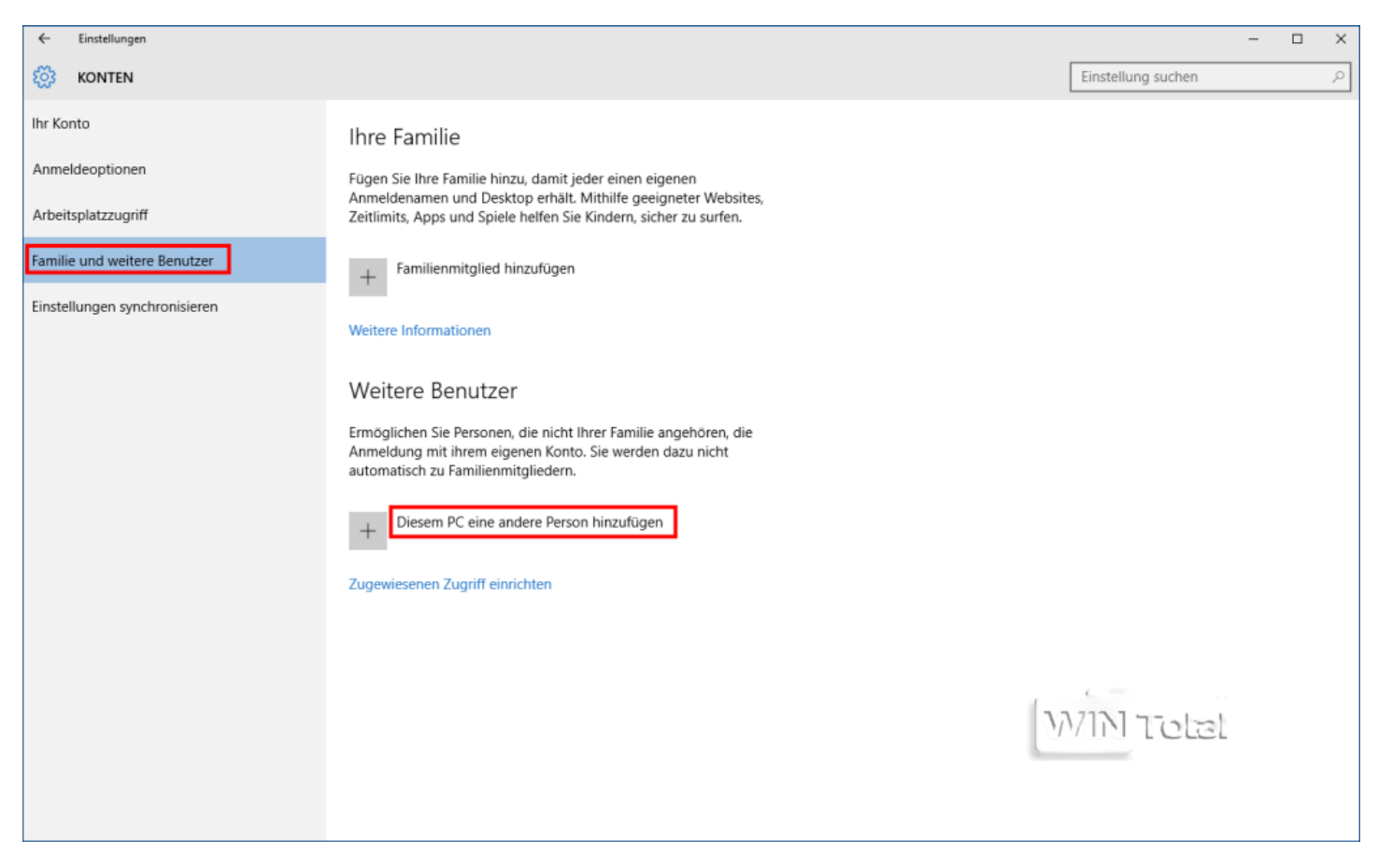

Im nächsten Fenster klicken Sie ganz unten auf "Ohne Microsoft-Konto anmelden (nicht empfohlen)" und dann auf die Schaltfläche "Lokales Konto".

Ohne Microsoft-Konto anmelden (nicht empfohlen)

## Wie meldet sich diese Person an?

Mit welcher E-Mail-Adresse möchte sich der Benutzer bei Windows anmelden? (Falls Sie die E-Mail-Adresse kennen, mit der sich die Person bei Microsoft-Diensten anmeldet, geben Sie sie hier ein.)

#### E-Mail-Adresse

Neue E-Mail-Adresse einrichten

Dieser Benutzer kann sich anmelden, um auf all seinen Geräten mühelos auf E-Mails, Fotos, Dateien und Einstellungen (z. B. Browserverlauf und Favoriten) zuzugreifen. Die synchronisierten Einstellungen können jederzeit geändert werden.

Konto eines Kindes hinzufügen

Datenschutzbestimmungen

Ohne Microsoft-Konto anmelden (nicht empfohlen)

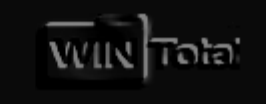

Weiter

Abbrechen

## 📀 Benutzer hinzufügen

Es gibt zwei Optionen für die Anmeldung:

#### Microsoft-Konto

Wenn Sie sich mit Ihrer E-Mail-Adresse an PCs anmelden, können Sie Folgendes tun:

- Apps aus dem Windows Store herunterladen
- Automatisch Onlineinhalte in Microsoft-Apps erhalten
- Einstellungen wie Browserverlauf, Kontobild und Farbe online synchronisieren, damit Ihre PCs dasselbe Erscheinungsbild besitzen und auf dieselbe Weise bedient werden können.

#### Lokales Konto

Die Anmeldung mit einem lokalen Konto bedeutet Folgendes:

- Sie müssen einen Benutzernamen und ein Konto f
  ür alle von Ihnen verwendeten PCs erstellen.
- Sie benötigen ein Microsoft-Konto, um Apps herunterladen zu können. Sie können es jedoch später einrichten.
- Ihre Einstellungen werden nicht mit Ihren anderen PCs synchronisiert.

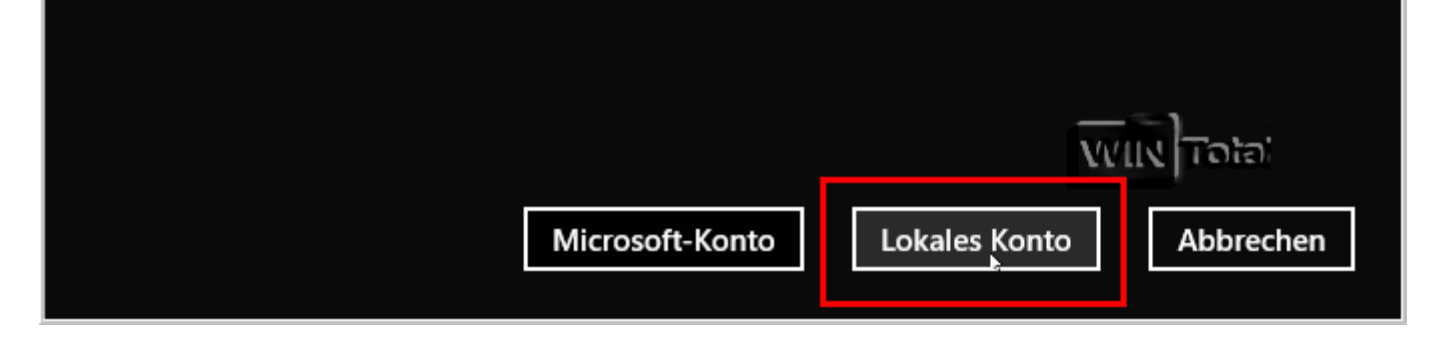

Nun melden Sie sich mit neuem Benutzernamen und Passwort an Windows an. Danach wird ein Neustart verlangt.

Benutzer hinzufügen

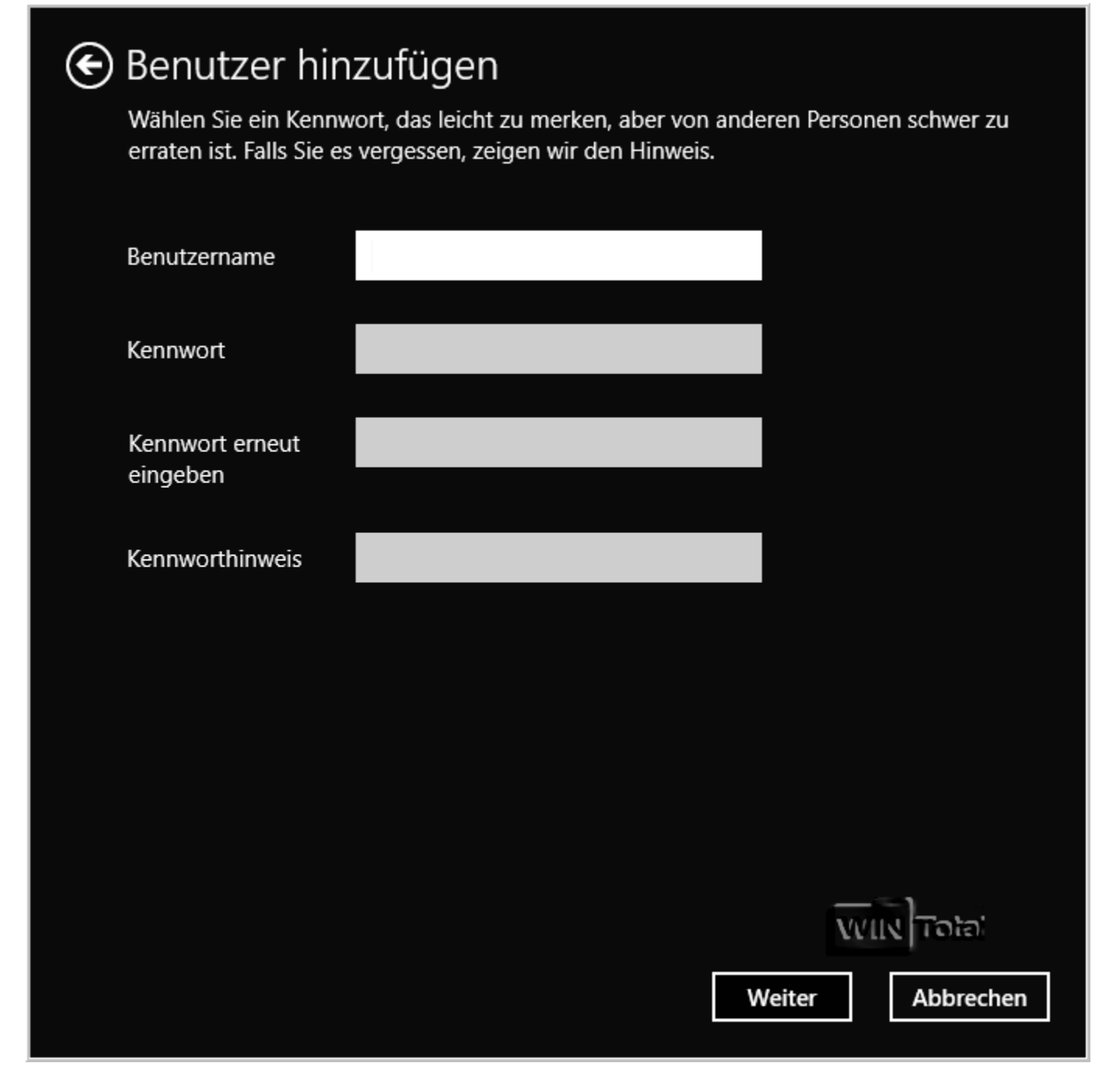

Hinweis: Beim Netzwerk kann ausgewählt werden zwischen Heimnetzwerk oder Öffentlichem Netzwerk. Möchten Sie im Store Apps herunterladen, müssen Sie sich aber mit einer Mailadresse und einem Kennwort anmelden. Vorher installierte Seite 9 – Windows 10 - Mirosoftkonto in Benutzerkonto verändern Service-OS.de Helmut Korte

Apps aus dem Store müssen evtl. neu installiert werden. Live-Kacheln und Apps wie Facebook, Flickr, Wetter, Nachrichten etc. werden nicht mehr synchronisiert. Sie haben aber per Browser natürlich weiterhin Zugang zu Ihrem Microsoft-Konto oder dem Online-Speicher OneDrive.

#### oder so:

Grundsätzlich könnt ihr <u>Windows 10 auch ohne Microsoft-Konto installieren</u>. Wer das übersehen hat und nun ein Online-Konto bei Microsoft erstellt hat, kann das Online-Konto in ein gewöhnliches Windows-Konto umwandeln – und zwar folgendermaßen.

### Windows 10: Microsoft-Konto in lokales Konto ändern – So geht's

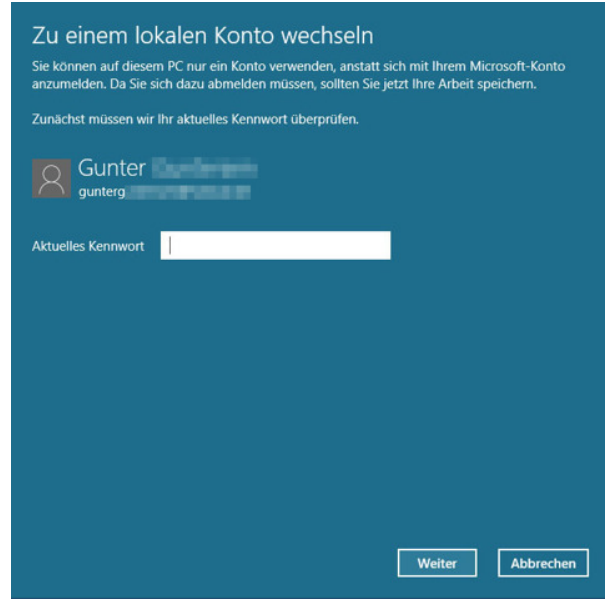

Hier wechselt ihr auf euer lokales Konto, mit dem ihr euch

#### zukünftig in Windows 10 einloggt.

Mit den folgenden Schritten wandelt ihr euer Microsoft-Konto wieder in ein Windows-Konto ohne Cloud-Anbindung um:

- 1. Drückt die Tastenkombination *Windows* + *i* oder öffnet das Startmenü und klickt auf *Einstellungen*.
- 2. Klickt auf die Schaltfläche Konten.
- 3. Wählt links den Reiter Ihr Konto aus, sofern noch nicht geschehen.
- 4. Um euch zukünftig mit einem lokalen Konto einzuloggen, klickt ihr auf der rechten Fensterseite auf den gleichnamigen Schriftzug. Das Fenster*Zu einem lokalen Konto wechseln*erscheint.
- 5. Damit nicht jeder einfach das Konto in Windows ändern kann, müsst ihr jetzt euer Passwort für das Microsoft-Konto als Bestätigung eingeben. Klickt auf *Weiter*.
- 6. Gebt nun bei *Benutzername* einen Namen für das lokale Windows-Konto ein inklusive*Kennwort*. Ein *Kennworthinweis* ist ebenfalls erforderlich. Klickt auf *Weiter*.

7. Windows 10 zeigt nun eine kurze Zusammenfassung und den Namen eures lokalen Kontos an. Klickt auf den Button *Abmelden und fertig stellen*. Danach wird das lokale Konto vorbereitet und Windows meldet euch ab.

### Windows 10: Mit lokalem Konto einloggen und es behalten

Loggt euch nun mit eurem neu erstellten Konto-Namen ein. Gebt dazu das vorher gewählte Passwort ein oder alternativ einen PIN, falls ihr diesen statt des Passworts nutzt. Die Apps haben jetzt keinen Zugriff mehr auf eure OneDrive-Dateien und Windows ist vom Online-Konto getrennt.

Allerdings sind die alten Informationen des Microsoft-Kontos noch vorhanden. Windows 10 braucht das Microsoft-Konto noch, um auf OneDrive zuzugreifen und Apps zu installieren oder auszuführen. Daher werdet ihr auch ab jetzt im Windows Store aufgefordert, euch in das Microsoft-Konto einzuloggen, um Apps herunterzuladen und zu installieren:

- 1. Gebt dazu eure Zugangsdaten des Microsoft-Kontos ein und klickt auf Anmelden.
- 2. Windows 10 fragt im Fenster *Ganz Ihrs!* wieder nach dem Passwort des lokalen Kontos, um dieses wieder mit dem Microsoft-Konto online zu verbinden.

Vorsicht: Damit wäre die ganze Aktion umsonst gewesen und ihr müsstet alles nochmal wiederholen.

3. Klickt daher stattdessen im Fenster *Ganz Ihrs!* auf *Ich verbinde mein Microsoft-Konto später*, um das lokale Konto weiterhin in Windows 10 zu benutzen.

| Store                           |                                                                                                    |                                                                                                    |
|---------------------------------|----------------------------------------------------------------------------------------------------|----------------------------------------------------------------------------------------------------|
| <del>&lt;</del>                 | ×                                                                                                    | ×                                                                                                    |
| Startseite <b>Apps</b> Spiele M | Ihr Microsoft-Konto hinzufügen                                                                                                    | Ganz Ihrs!                                                                                                    |
| Star V<br>Disney<br>****        | Melden Sie sich mit Ihrem Microsoft-Konto an. Sie können dieses Konto mit anderen<br>Apps auf diesem Gerät verwenden. Weitere Informationen. | Windows wird optimiert, wenn Ihre Einstellungen und Dateien automatisch<br>synchronisiert werden. Wenn Sie gunterguntersen@hotmail.de als Ihr primäres Konto<br>festlegen, verwendet Windows dieses automatisch für Ihre Microsoft-Dienste sowie für<br>die Anmeldung an Ihrem Gerät. |
| Teilen                          | gunter                                                                                                    | Damit gunterguntersen@hotmail.de als Ihr primäres Konto festgelegt werden kann,<br>benötigen wir ein letztes Mal Ihr Windows-Kennwort, um Ihre Identität zu bestätigen.                                                                                                    |
| auf ferr<br>Mehr                | Ich habe mein Kennwort vergessen.                                                                                                    | Ihr Windows-Kennwort                                                                                                    |
| In Arbeit                       | Kein Konto vorhanden? Erstellen Sie ein Konto!                                                                                               | L. Ich verbinde mein Microsoft-Konto später,                                                                                                    |
| Bildschirmfotos Telefon         | Døtenschutzbestimmungen von Microsoft <sub>-</sub>                                                                                           |                                                                                                    |
|                                 | Anmelden Abbrechen                                                                                                    | Weiter                                                                                                    |

lokales Konto behalten wollt, klickt im Windows Store auf "Ich verbinde mein Microsoft-Konto später.".

Wenn ihr Windows 10 komplett offline nutzen wollt, schaut euch diesen Artikel an: <u>Windows 10 offline</u> <u>nutzen: Microsoft-Konto und OneDrive deaktivieren – So geht's</u>.

## Windows 10: Benutzerkonto löschen

Wenn ihr in <u>Windows 10 ein Benutzerkonto erstellt</u> habt, könnt ihr andere Accounts auch wieder löschen. Ihr geht dabei so vor:

- 1. Drückt die Tastenkombination *Windows* + X und wählt den Eintrag *Systemsteuerung* aus.
- 2. Klickt auf den Schriftzug Benutzerkonten und danach nochmal auf Benutzerkonten.
- 3. Wählt den Schriftzug Anderes Konto verwalten aus.
- 4. Klickt nun das Konto an, das ihr löschen wollt.

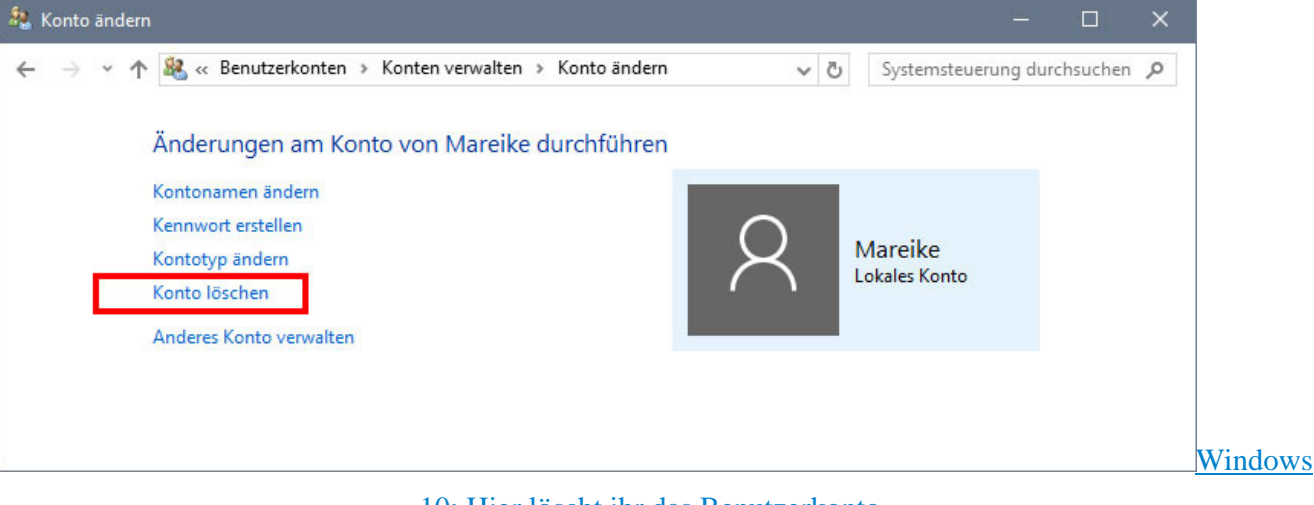

#### 10: Hier löscht ihr das Benutzerkonto.

- 5. Klickt neben dem Profilbild auf den Schriftzug Konto löschen.
- 6. Windows 10 fragt, ob ihr die *Dateien löschen* oder die *Date*ien *behalten* wollt, die zu dem Benutzerkonto gehören. Wählt die gewünschte Option aus.
- 7. Bestätigt danach den Vorgang mit Konto löschen, wenn Windows 10 danach fragt.